-初次啟動 iPad

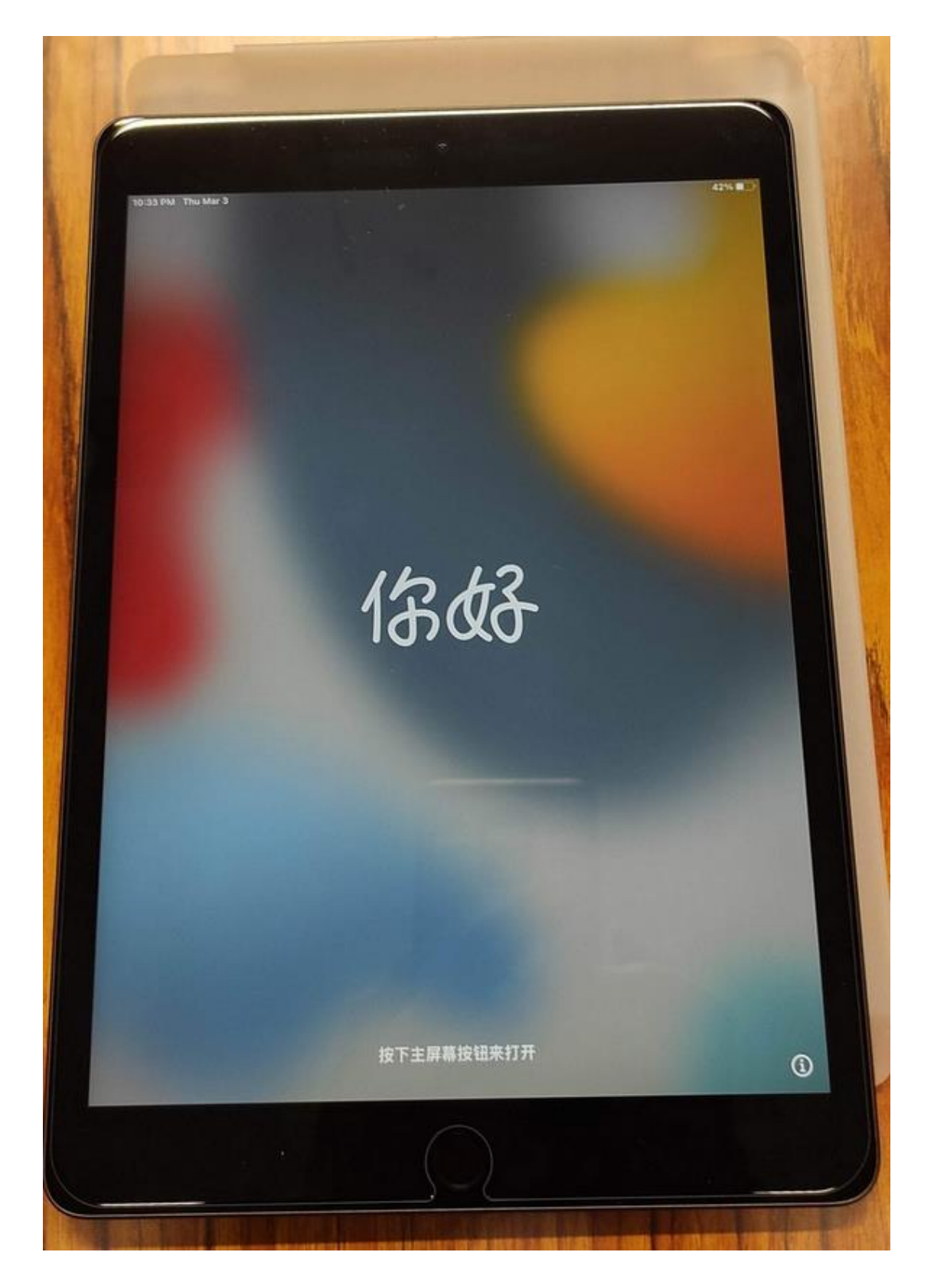

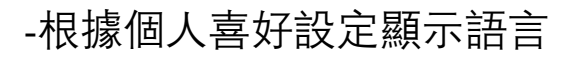

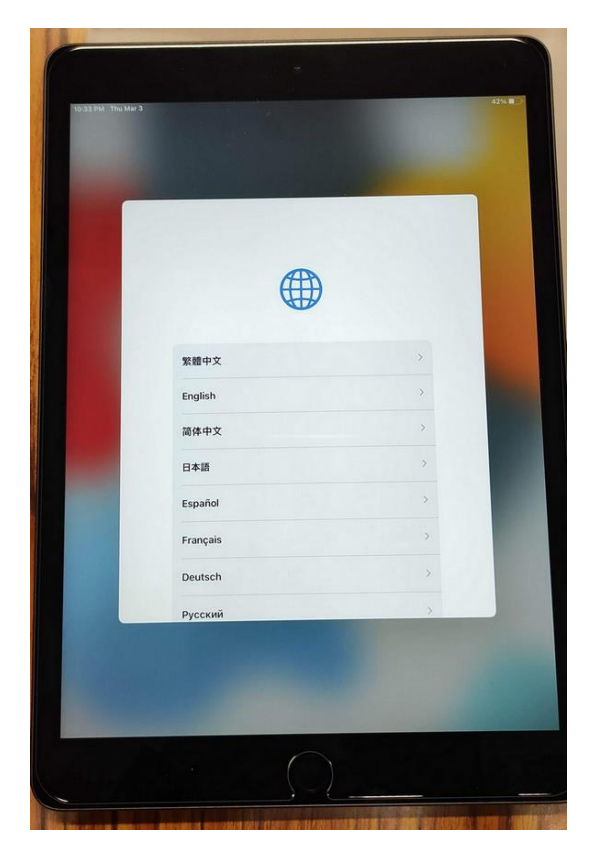

## -根據個人位置設定地區

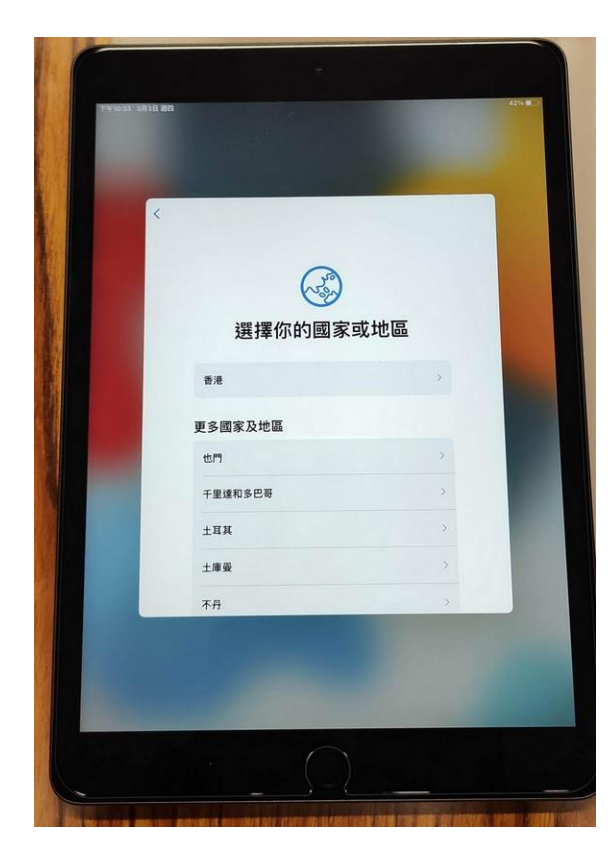

-iPad 啟動必須處於 Wifi 環境下, 確保有良好的網絡連線

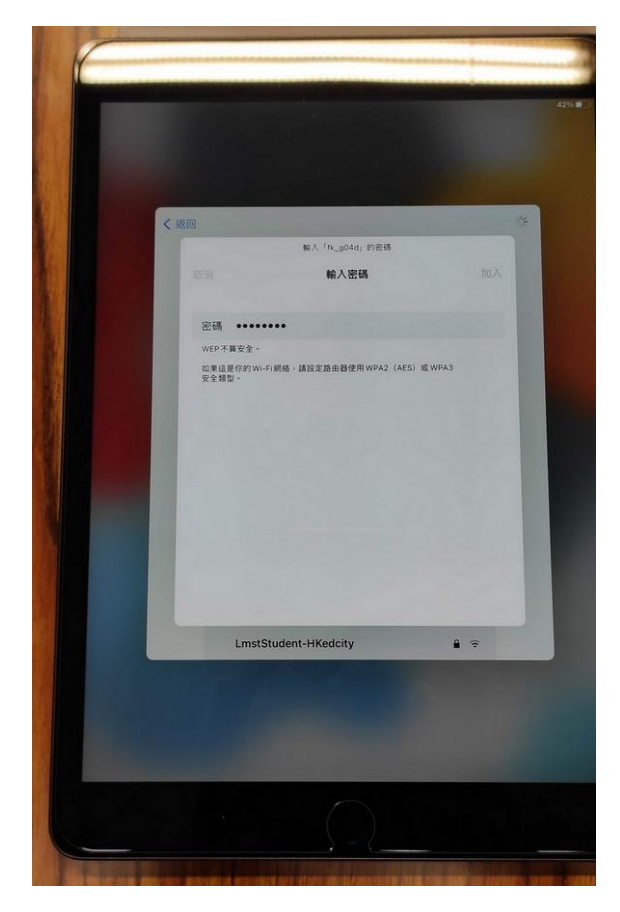

## 連接 wifi 及成功啟用後, 會顯示本校校名

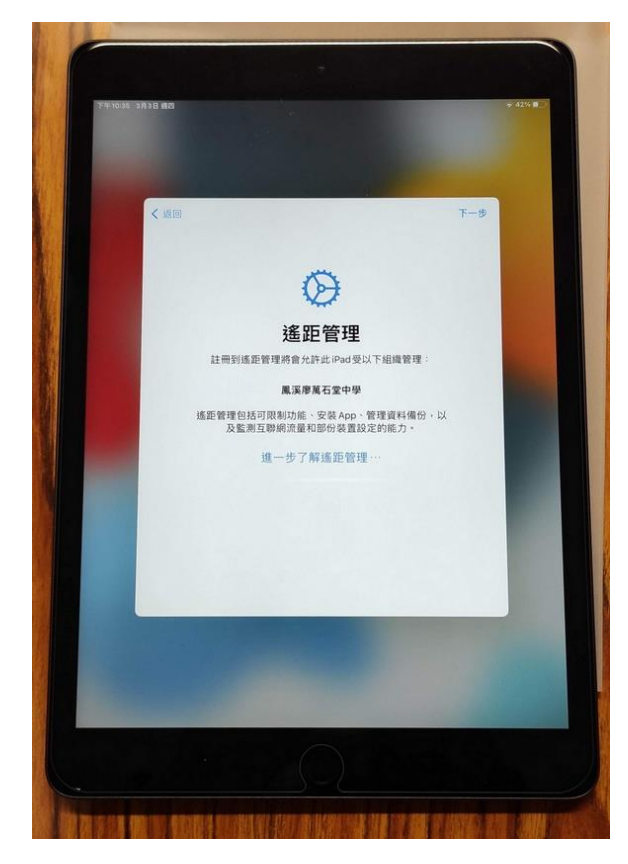

-為確保 iPad 功能正常用作, 定位服務必須啟動

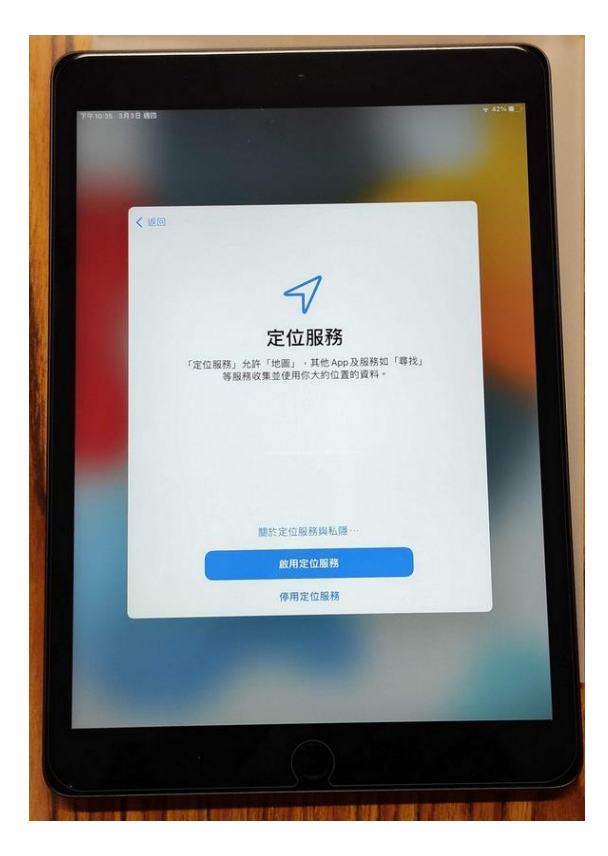

-進入 iPad 後, 請到畫面所示位置, 運行程序 iClass MDM

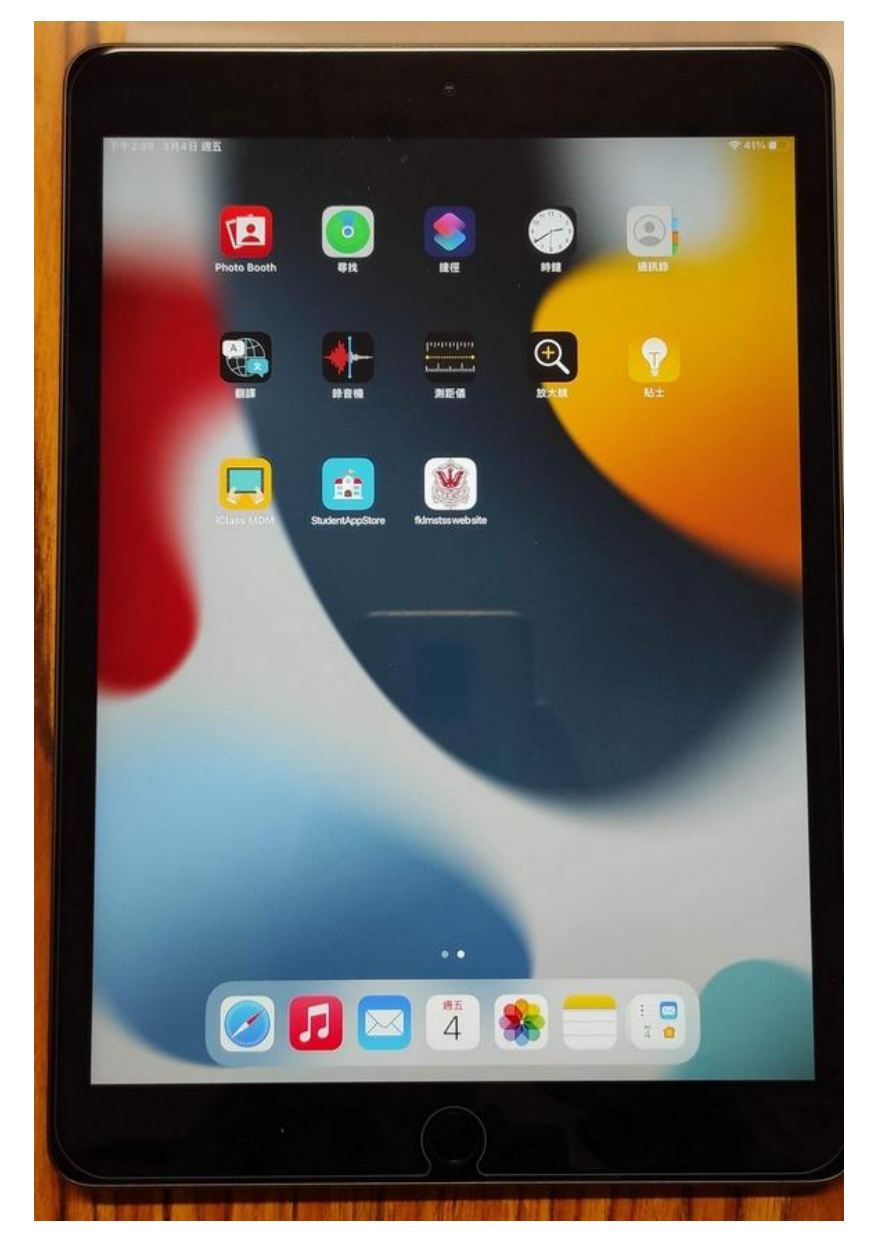

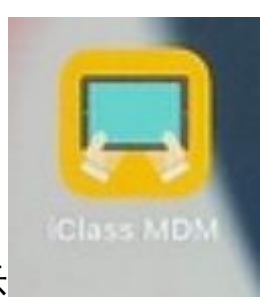

iClass MDM 程序圖示

-運行 iClass MDM 程序後, 在跳出的提示窗選擇使用 App 時

允許

| F年2.39 3月4日 網五                                | 111                                          | (\$ A)14, #           |
|-----------------------------------------------|----------------------------------------------|-----------------------|
| IClass MDM                                    |                                              | C .                   |
| 裝置資訊                                          |                                              |                       |
| RRS                                           |                                              | 221.mst-iPad09        |
| 英王序就                                          |                                              | XKXFLQVWLQ            |
| 電池容量                                          |                                              | 42%                   |
| <b>自让更新的</b> 现                                | 4姓 Ficlass MDM, 使用你的                         | 2022-03-04 14:36:27   |
| MDM REB                                       | 位置嗎?<br>Please allow the app access your GPS | mdm1a                 |
| 自助站                                           | information                                  |                       |
|                                               | 1 稿稿:已筑政                                     |                       |
| rin al an an an an an an an an an an an an an | •                                            |                       |
| StudentAppStore                               | ±x                                           |                       |
|                                               | 允許一次                                         |                       |
| 已安裝的應用程式                                      | 使用App時允許                                     |                       |
|                                               | 不允許                                          |                       |
| <b>↓</b>                                      |                                              |                       |
| iClass MDM App                                |                                              |                       |
| 告示版                                           |                                              |                       |
|                                               |                                              |                       |
| PKLMSTSS Adm                                  | nin @2022-03-02 14:02:37                     |                       |
|                                               |                                              |                       |
| B FKLMSTSS Adm                                | nn @2022-03-02 13:37:14                      | - State of the second |
|                                               |                                              |                       |

## -選擇使用 App 時允許

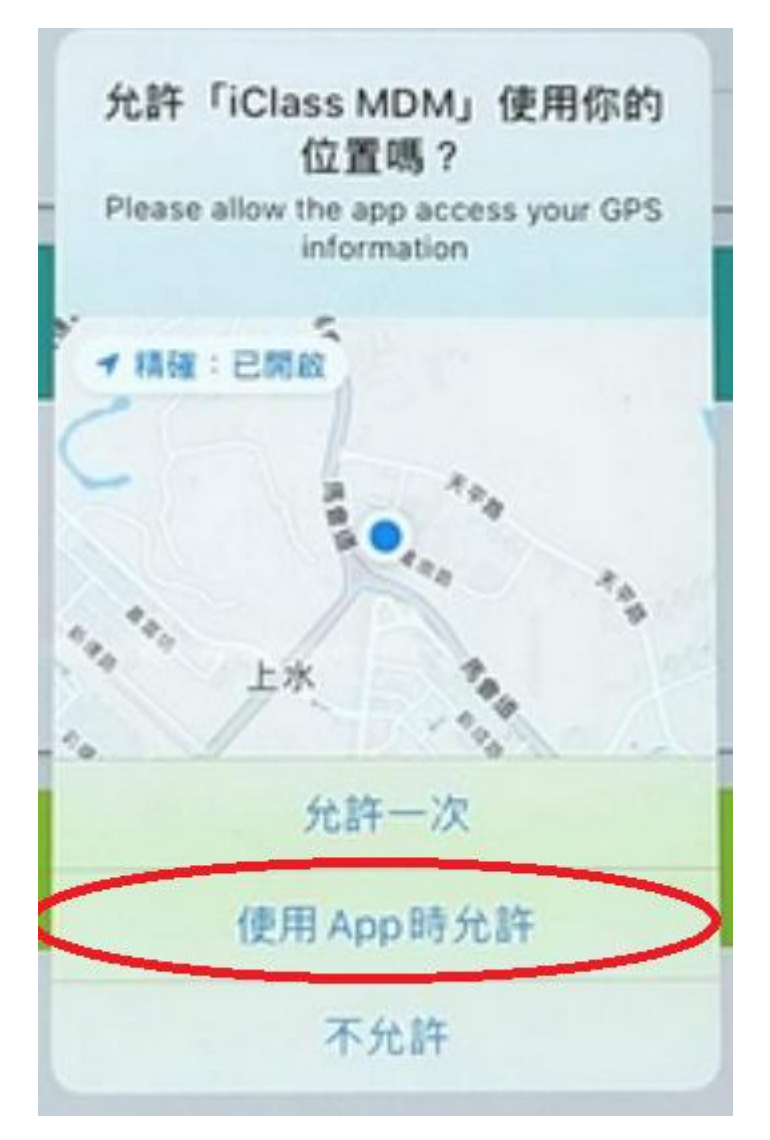

## -傳送通知的提示窗亦必須選擇允許

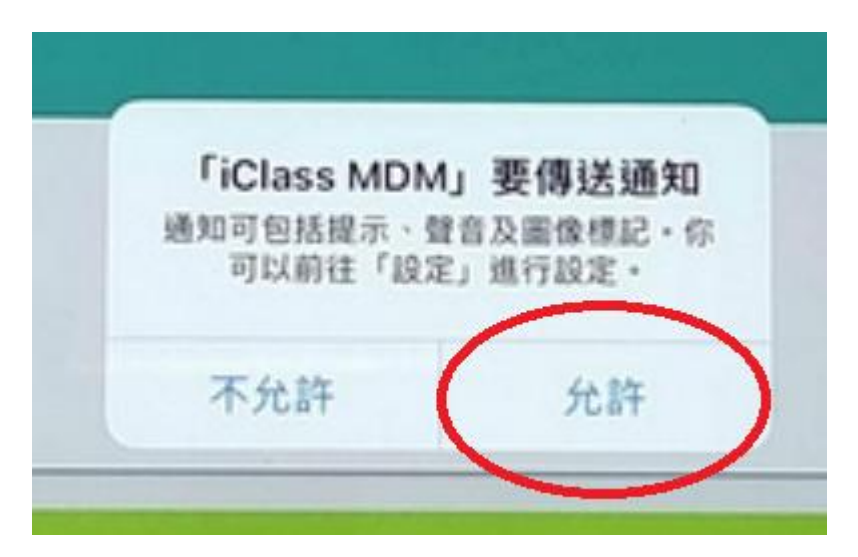

安裝軟件 Apps

點擊 iPad 屏幕上的 StudentAppStore

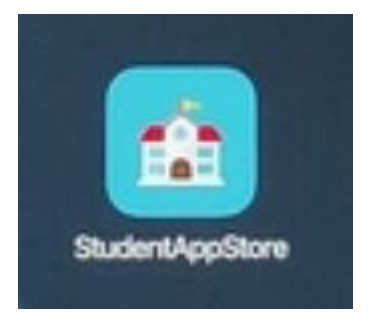

-在需要安裝的軟件的右下角點擊安裝

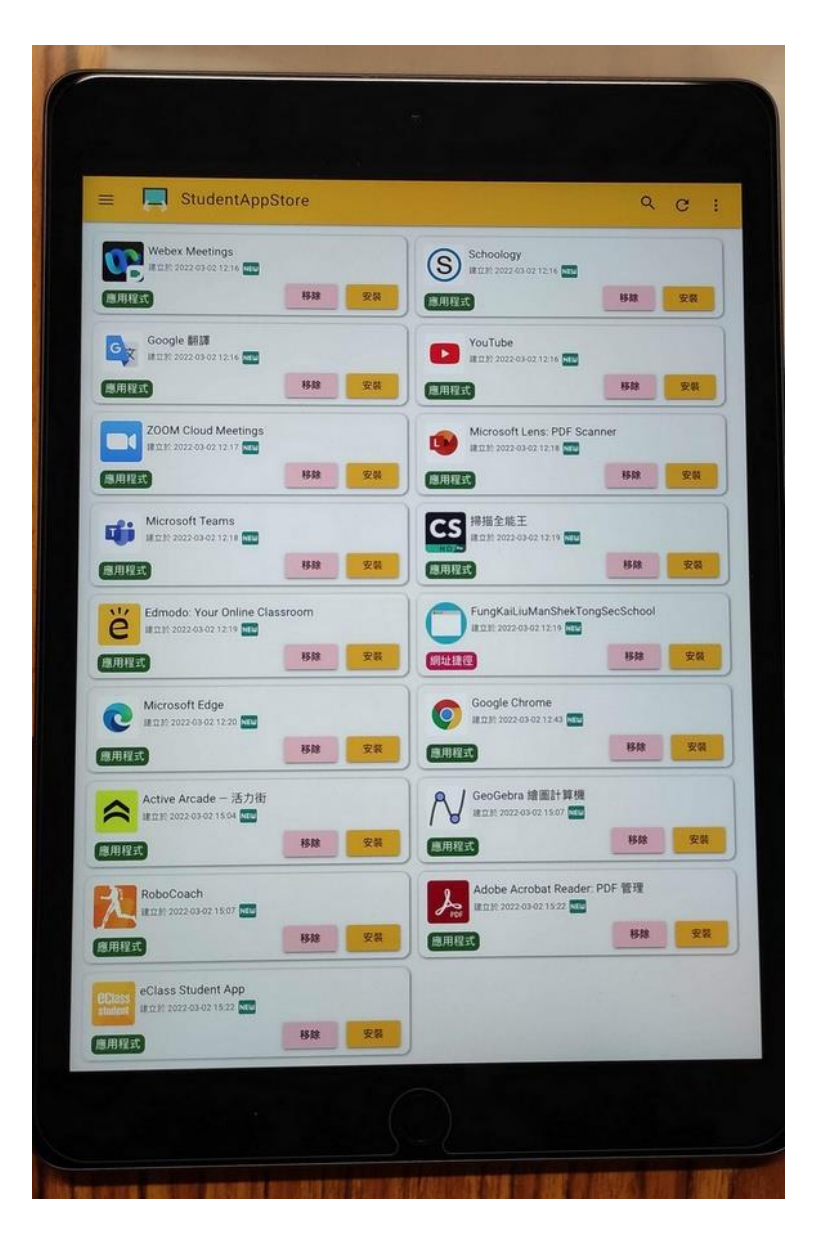